## How do I Add A New Account Classification in General Ledger?

To set up a new Account Classification, go to the System Administration module, then select File>Code Maintenance>G/L Account Classifications:

| 1        | 📲 Ascendance System Administration     |         |      |  |  |
|----------|----------------------------------------|---------|------|--|--|
| File     | Documents Edit Tools                   | Reports | Help |  |  |
|          | Define Schools<br>Define School Grades |         |      |  |  |
| -        | Code Maintenance                       |         |      |  |  |
| 1        | Global Updates                         | >       |      |  |  |
| <u> </u> | Duplicate Schools Merge                | >       |      |  |  |
|          | Dunlicate Companies Marge              |         |      |  |  |

| 📰 Code Mainte  | nance                                                                         |            | ×      |
|----------------|-------------------------------------------------------------------------------|------------|--------|
| Codes          |                                                                               |            |        |
| Select a code  | A/R Account Types                                                             | ~          |        |
| ASC            | A/R Account Types ,<br>A/R Charge Groups<br>A/R Tuition Plans                 | ` <u> </u> | New    |
| DIV Charge     | Address Type<br>Building<br>Connection                                        |            | Delete |
|                | Country<br>Department                                                         |            | Print  |
|                | Ethnicity<br>Exceptions                                                       |            |        |
|                | Faculty Experience Level<br>Faculty Type<br>Financial Aid Awards              |            |        |
| Access Level N | G/L Account Classifications<br>G/L Batch Prefix<br>G/L Group 1<br>G/L Group 2 |            | Cancel |

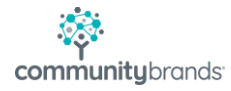

| Account Class        | Sort Key | ^ ( Ne      |
|----------------------|----------|-------------|
| Balance Sheet        | 2        |             |
| Income Statement     | 200      | Dek         |
| Accounts Payable     | 4        |             |
| Accounts Receivable  | 6        | Fi          |
| Accum Depreciation   | 8        |             |
| Advertising Expenses | 202      |             |
| Advertising Revenue  | 204      |             |
| Agency Accts Liab    | 10       |             |
| Agency Fund Accts    | 12       | ×           |
|                      | 04       | Analy Canad |

Open the G/L Account Classifications item, and select New to create the new Class:

Manually key the new Class in the Account Class field and enter a Sort Order (Most codes are sorted alphabetically, but some codes allow you to indicate a numerical Sort Order. This functionality enables user to establish a Sort Order that will best suit the organization's needs. The Sort Order is used on reports and in drop-down lists.)

| 📰 Code Mainte          | nance           |              |          |       |   | ×      |
|------------------------|-----------------|--------------|----------|-------|---|--------|
| Codes<br>Select a code | G/L Account Cla | ssifications |          | ~     |   |        |
| A                      | ccount Class    |              | Sort Key |       | ^ | New    |
| Tuition Incor          | me              | 312          |          | 1     | - |        |
| UR Property            | & Equip         | 92           |          |       |   | Delete |
| UR Undesig             | Net Assts       | 94           |          |       | ° | Dia    |
| UR brd des-            | C/O 52          | 86           |          |       |   | Print  |
| UR brd des-            | Cap Cam         | 88           |          |       |   |        |
| UR brd des-            | maint res       | 90           |          |       |   |        |
| Utilities              |                 | 314          |          |       | . |        |
| Value of Lea           | sed L/D         | 36           |          |       |   |        |
| ✓ → Sample Cod         | e               | 150          |          |       | ~ | >      |
|                        |                 |              |          |       |   |        |
| 1                      |                 |              | OK       | Apply |   | Cancel |
|                        |                 |              |          |       |   |        |
|                        |                 |              |          | Г     |   | NUM    |

Click Apply to save the new entry, then click OK to close the window.

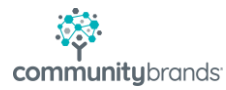

When the user logs back into GL, the new Account Classification will be available for selection from the Classification drop-list:

| General Ledger Account Maintenance - ( New )                                                |                                                                                                    | × |
|---------------------------------------------------------------------------------------------|----------------------------------------------------------------------------------------------------|---|
| Account  Balances  Audit  Budget  Deferred  Sub-Ledgers    Account Information  Account No. | Type<br>Classification<br>Net Asset<br>Classification<br>Classification<br>Close To<br>Close To<br>C |   |

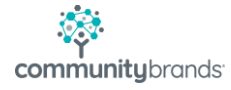